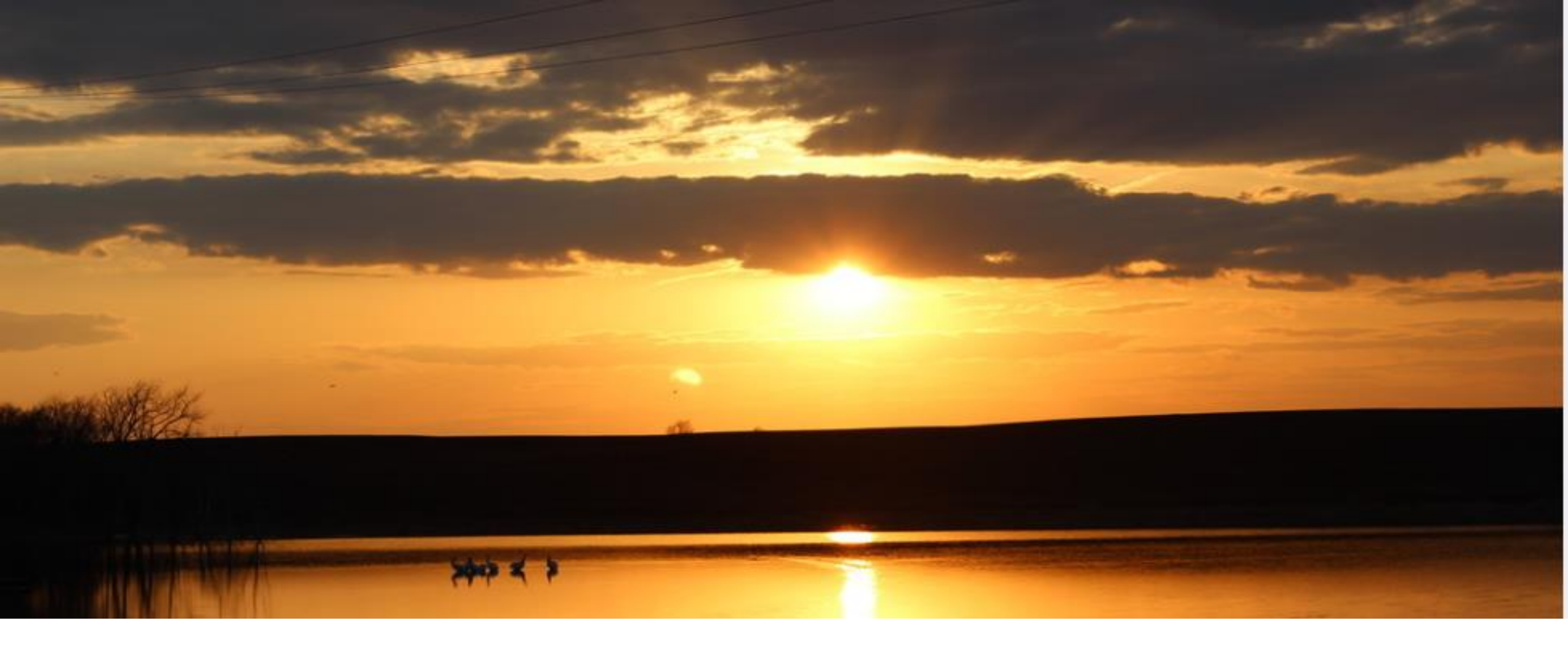

## 1915(i) Service Authorizations in MMIS

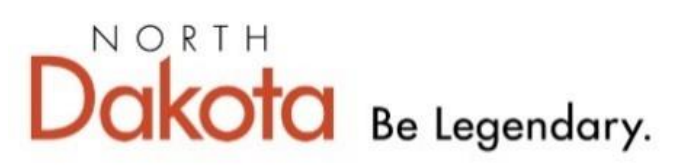

Health & Human Services

Revised 6/28/23

## SERVICE AUTHORIZATIONS

- Service Authorizations for Traditional Medicaid covered members with the 1915(i) State Plan must always be submitted via the ND Medicaid MMIS Web Portal.
- Web-based service authorizations have a quicker response time with or without the need for documentation.
- On average service authorizations are pended no more than 10 business days.

- Providers will log into the ND Health Enterprise MMIS Portal:
  - You must log in with your agency's MMIS login, not your individual provider log in
  - If you need assistance with the login, please contact the ND Health Enterprise MMIS Call Center – 1-877-328-7098

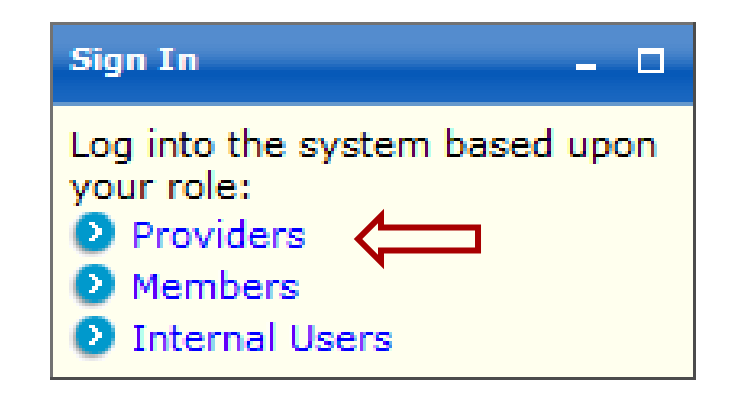

Enter Agency Login Username and Password:

| ProviderLogin                                      |                             | -                         | • |
|----------------------------------------------------|-----------------------------|---------------------------|---|
| To access secu<br>please log in b<br>and Password. | re areas of<br>y entering y | the portal,<br>our User I | D |
| * User ID:                                         |                             |                           |   |
| * Password:                                        |                             |                           |   |

• To create a service authorization, providers will click on <u>Authorizations</u>:

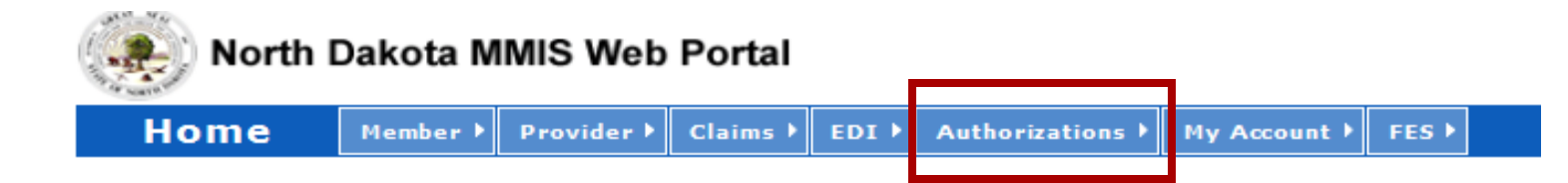

### Providers will then choose <u>Submit Professional Authorization</u>:

| Authorizations Main Page                      |                                                                                                    |  |  |  |
|-----------------------------------------------|----------------------------------------------------------------------------------------------------|--|--|--|
| From this page you can view, create           | e, edit, submit and resubmit Service Authorizat                                                                               |  |  |  |
| Authorizations                                | Submit Authorization                                                                                                    |  |  |  |
| <ul> <li>View / Edit Authorization</li> </ul> | Submit Professional Authorization                                                                                             |  |  |  |
| <ul> <li>View / Edit Referral</li> </ul>      | <ul> <li>Submit Dental Authonization</li> <li>Submit DME Authorization</li> <li>Submit Institutional Authorization</li> </ul> |  |  |  |

Providers will see that their <u>Submitter ID</u> is noted at the top of the service authorization and that no <u>Service Authorization ID</u> has been issued. This will be issued when the authorization has been submitted to the Department. Providers will see the <u>Service Level</u> is SV1 (Professional Service) and that <u>Transaction Purpose</u> is a Request:

| s | Submit Professional Authorization Request |                                                       |                                               | Print   Help 🗕 🗆       |
|---|-------------------------------------------|-------------------------------------------------------|-----------------------------------------------|------------------------|
| * | Required Field                            |                                                       |                                               |                        |
|   | Basic Service Authorization Info          | Patient Event Detail                                  |                                               |                        |
|   | Member Requesting Provider Event Provider | Health Care Services Review Diagnosis                 | Service Line Items Reject Reasons             |                        |
|   | Service Authorization ID                  | Service Level<br>SV1 (Professional Service)           | Entered Date / Time<br>09/19/2017 02:00:22 PM | Certification Action   |
|   | Submitter ID<br>PROFUA                    | Transaction Type<br>RU (Medical Services Reservation) | Transaction Purpose<br>Request                | Review Decision Reason |
|   | Manukan Tufannakian                       |                                                       |                                               |                        |

- Providers will then enter <u>Member Information</u>. All fields marked with an asterisk are required fields.
- Member information required: Member ID, Last Name, First Name, and Date of Birth:

| Member Information |             |    |        |
|--------------------|-------------|----|--------|
| *Member ID         | *Last Name  |    |        |
| Prefix             | *First Name | MI | Suffix |
| *Date of Birth     | Gender      |    |        |

 The <u>Requesting Provider</u> will be pre-populated with the enrolled ND Medicaid Agency ID information. <u>This should reflect your agency</u> <u>Medicaid ID.</u> No information needs to be entered in this section. (This is the Billing Provider Information in Box 33 on the Professional CMS-1500 Claim form.)

| Requesting Provider<br>Medicaid ID<br>1458343                  | Other Provider ID   | Other Provider ID Type | *Entity Code<br>Provider | *Entity Type<br>Person |
|----------------------------------------------------------------|---------------------|------------------------|--------------------------|------------------------|
| Provider Code                                                  | Taxonomy Code       | Provider Name          |                          |                        |
| <u>Contact Information</u> <u>Additional Requesting Supple</u> | emental Provider ID |                        |                          |                        |

 <u>Event Provider</u> defaults to Yes. The event provider is the rendering provider on the Professional CMS-1500 Claim form (Box 24J). It is recommended to leave this defaulted to YES.

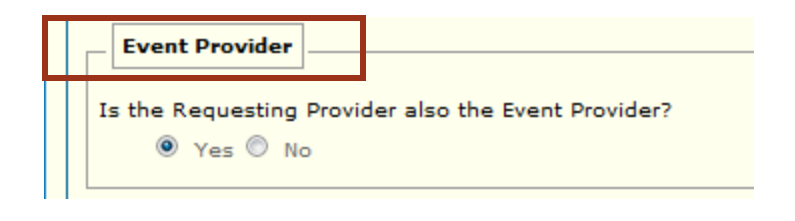

### Health Care Services Review Information:

- The <u>Request Category</u> and <u>Certification Type</u> are pre-populated. These two fields can be skipped on the authorization.
- The <u>Service Type</u> requires a valid value. It is recommended to select Transitional Care from the dropdown menu.
- The <u>Level of Service</u> requires a valid value. It is recommended to select **Elective** from the dropdown menu.

| Health Care Services Review Information       |                             |              |                  |
|-----------------------------------------------|-----------------------------|--------------|------------------|
| *Request Category<br>Health Services Review ∨ | *Certification Type Initial | Service Type | Level of Service |

- Health Care Service Location Information:
  - <u>Facility Type</u> (Place of Service)
  - <u>Facility Type Qualifier</u> (Place of Service Code)
    - A valid value is required for each of these fields. To view a full list of approved CMS Place of Service Codes visit: <u>https://www.cms.gov/Medicare/Coding/place-of-service-codes/Place of Service Code Set</u>
    - The most common place of service codes are:
      - 02-Telehealth
      - 03-School
      - 11-Office
      - 12-Home
      - 18-Place of Employment-Worksite
        - The Place of Service Code on the service authorization is an approximate value. The place of service code billed on the claim must accurately be reported.

| - Health Care Service Lo | ocation Information     |
|--------------------------|-------------------------|
| Facility Type            | Facility Type Qualifier |

 Providers must complete the <u>Dates of Service</u>. ND Medicaid must receive a <u>Requested</u> <u>Begin Date</u> and <u>Requested End Date</u>.

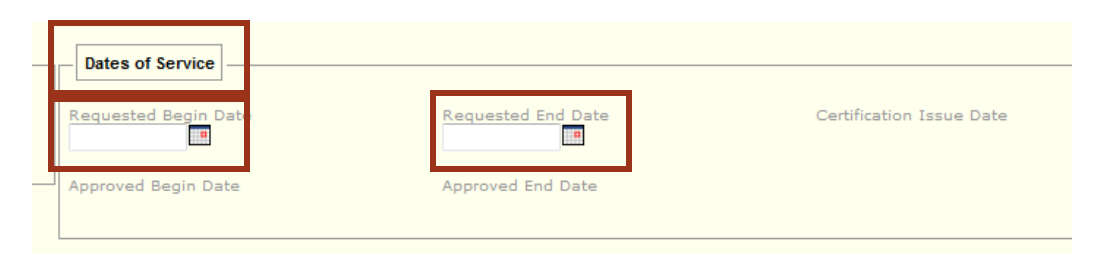

### <u>Requested Begin Date:</u>

- Requested begin date should be dated the date the provider submits the SA into MMIS. (see Service Authorization policy for retroactive requirements)
- Service Authorization approval or denial will be dated the date the authorization was submitted in MMIS by the provider. Providers will not be reimbursed for services provided prior to the service authorization approval date.

#### <u>Requested End Date:</u>

The maximum time period a service authorization can be requested is to the end of the individual's 1915(i) eligibility period. The date of the individual's next annual 1915(i) eligibility determination, obtained from the Zone, is the same date as the end of the individual's 1915(i) eligibility period. (see Housing Support policy for requirements for this service)

When the service authorization dates span two calendar years (i.e. 6/26/23 - 4/30/24) two service lines are required for the service requested with the calculated units requested.

| ervio    | e Line Sum | mary |     |      |   |              |                |   |        |             |     |    |    |        |
|----------|------------|------|-----|------|---|--------------|----------------|---|--------|-------------|-----|----|----|--------|
| цт ≜     | u \$       | Begi | n 🗘 | End  | ¢ | Service Code | \$<br>From Svc | - | To Svc | \$<br>Modif | ier |    |    | List 📤 |
| <u> </u> | Status     | Date | •   | Date |   | Туре         | Code           |   | Code   | M1          | M2  | МЗ | M4 |        |
| 1        | P-Pended   |      |     |      |   | 0-Proc Code  | H2015          |   |        |             |     |    |    |        |
| 2        | P-Pended   |      |     |      |   | 0-Proc Code  | H2015          |   |        |             |     |    |    |        |

 For example: Line one dates of service 06/26/23 - 12/31/23. Line two dates of service 1/1/24 - 4/30/24. Total units from each line must add up to the requested amount on the POC for each service.

| Service Code Description<br>Comp comm supp svc, 15 min | F                                | Revenue Code De        | scription            | Service Code Description<br>Comp comm supp svc, 15 mir | 1                                | Revenue Code [ | Description             |
|--------------------------------------------------------|----------------------------------|------------------------|----------------------|--------------------------------------------------------|----------------------------------|----------------|-------------------------|
| Requested Begin Date<br>06/26/2023                     | Requested End Date<br>12/31/2023 | Í                      | Approved Begin Date  | Requested Begin Date<br>01/01/2024                     | Requested End Date<br>04/30/2024 |                | Approved Begin Date     |
| Requested Units<br>6048.00                             | Unit Of Measure<br>UN-Unit V     | Approved Units<br>0.00 | Used Unit:<br>- 0.00 | Requested Units<br>3872.00                             | Unit Of Measure<br>UN-Unit 🗸     | Approved Unit  | ts Used Units<br>- 0.00 |
|                                                        |                                  |                        |                      | Requested Amount                                       | Approved Amount                  | Used Amo       | unt Remainin            |

 Providers have the ability to send any additional <u>Notes</u> for the State to consider when reviewing the service authorization. It is suggested that this be completed if special consideration is needed for any reason.

| Notes                    |   |
|--------------------------|---|
| ×                        |   |
|                          | A |
|                          | _ |
|                          | Ŧ |
| 264 Characters Remaining |   |

 Providers must enter at least one 1915(i) qualifying <u>Diagnosis</u>. The <u>Diagnosis Code</u> must match the claim and must be a valid ICD-10 diagnosis code.

| Seq | # Diagnosis C | ode Diagnosis Dat | e Diagnosis Type   |   |
|-----|---------------|-------------------|--------------------|---|
| 1   | F99           | 10/22/2020 ×      | Diagnosis (ICD-10) | ~ |
| 2   |               |                   |                    | ~ |
| 3   |               |                   |                    | ~ |
| 4   |               |                   |                    | ~ |
| 5   |               |                   |                    | ~ |
| 6   |               |                   |                    | ~ |
| 7   |               |                   |                    | ~ |
| 8   |               |                   |                    | ~ |
| 9   |               |                   |                    | ~ |
| 10  |               |                   |                    | ~ |
| 11  |               |                   |                    | ~ |

- Providers are required to submit at least one line item (service) for a service authorization to be considered.
- Multiple service lines or multiple services may be requested on the same service authorization.

- All service authorization line items must contain:
  - A <u>Service Code From</u> (HCPCS Code) and any applicable <u>Modifiers</u>
    - HCPCS: Healthcare Common Procedure Coding System
  - <u>Requested Begin Date</u> and <u>Requested End Date</u>
    - Must match the dates previously entered in Slide 13
  - Either <u>Requested Amount</u> (only for fiscal component of Training & Support Service or Community Transition Service) or <u>Requested Units</u> (for all other 1915(i) services)
    - If Units are requested, then a **Unit of Measure** is also required. Units should = Units.

#### Please refer to the Service Limits and Codes chart to for service codes, modifiers, and requested unit limits

#### Service Limits and Codes

| dd Services Detail                                           |                          |                        |                        | Save   Additional Line Info   Reset   Can |
|--------------------------------------------------------------|--------------------------|------------------------|------------------------|-------------------------------------------|
| ervice Level<br>V1 (Professional Service)                    | Certification Issue Date | Certification Action   | Review Decision Reason |                                           |
| Service Qualifier<br>HC Fin Admin Common Proc Coding Sys 🗸 🗸 |                          | *Service Code From     | Modifiers<br>1 2 3 4   |                                           |
| ervice From Description                                      | Service Code To          | Service To Description |                        |                                           |
| equested Begin Date                                          | Requested End Date       | Requested Amount       | Requested Unit(s)      | Unit of Measure                           |
| pproved Begin Date                                           | Approved End Date        | Approved Amount        | Approved Unit(s)       |                                           |
| Service Description                                          |                          |                        |                        |                                           |

- After entering all line item information, the line item <u>MUST BE SAVED:</u>
  - If each line item is not saved, the data will be lost.

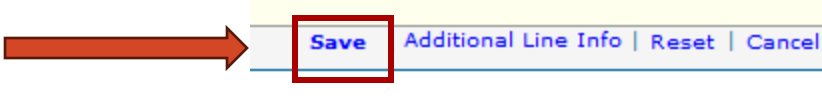

- To add an additional line, click the <u>Add Service Line Item</u> button and enter in additional services:
  - \*\*this is where the second line will be added when entering a service authorization that spans two calendar years (06/01/2023 - 04/30/2024).

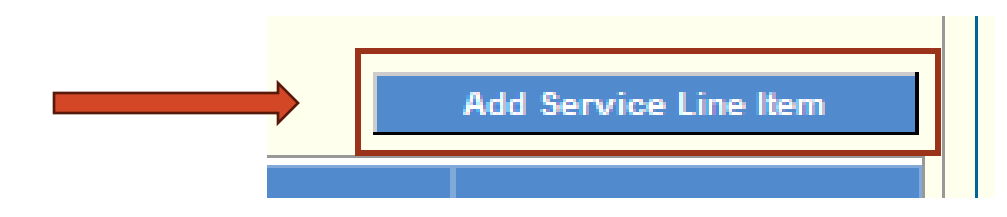

- To submit your service authorization to the Department:
  - First click <u>Save</u> at the bottom of the screen (this will give you a message at the top of the screen stating:

System successfully saved the information.

- If any errors occur, MMIS will generate an error message and those errors will need to be corrected before submitting the authorization to the Department.
- Under <u>Reject Reasons</u>, MMIS may also tell you if you have any errors on your authorization.

Reject Reasons

• Second click <u>Submit</u> at the bottom of the screen.

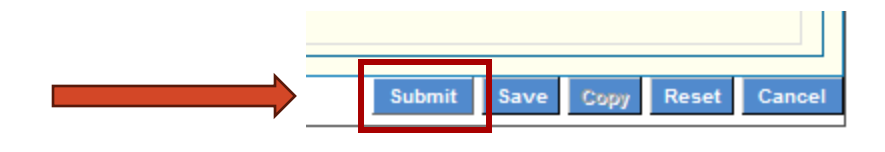

- After the service authorization has been submitted, a confirmation page will be shown on the screen. This confirmation page has very important information including:
  - Service Authorization ID Number
  - Member ID Number
  - Provider ID Number
  - Service Authorization Status
  - Submission Date and Time

It is very important to print your confirmation page and keep a copy for your records.

# ADDING ATTACHMENTS

Documents that <u>must be attached</u> to the Service Authorization:

- Plan of Care
- Individual Acknowledgement
- Care Coordinator Attestation Signatures
- Meeting Attendee Signatures

• From the Confirmation Page, choose <u>Upload Attachment</u>:

| Line item Detail |                             |                                      |                                     |
|------------------|-----------------------------|--------------------------------------|-------------------------------------|
| Svc Cd           | Description                 | Requested Cost/Units                 | SA Line Item Status                 |
| 99213            | Office/outpatient visit est | 0.00/1.0                             | Pended                              |
| 1 - 1 of 1       |                             |                                      |                                     |
|                  |                             |                                      |                                     |
|                  |                             |                                      |                                     |
|                  |                             |                                      |                                     |
|                  |                             |                                      |                                     |
|                  |                             |                                      |                                     |
|                  |                             |                                      |                                     |
|                  |                             | Print Submission Page Upload Attache | emnt Submit Another SA SA Main Page |
|                  |                             |                                      |                                     |
|                  |                             |                                      |                                     |
|                  |                             |                                      |                                     |
|                  |                             |                                      |                                     |
|                  |                             |                                      |                                     |

 Attachments of any kind can be uploaded (.jpg, .docx .xlsx, .pdf) – documentation, care plan, treatment plan, etc.

| E-Attachment                                                                                                    |             |              |           |               | Print   Help 🗕 🗆      |
|----------------------------------------------------------------------------------------------------|-------------|--------------|-----------|---------------|-----------------------|
| Attachmer                                                                                                    |             |              |           |               |                       |
|                                                                                                    |             |              |           |               | Submit Exit/Cancel    |
| SA ID:                                                                                                    | Member ID:  | Member Name: |           |               | Add Attachment        |
| Date Addee                                                                                                    | CAdded By C |              | File Name | Description 🗘 |                       |
|                                                                                                    |             | No D         | ata       |               |                       |
|                                                                                                    |             |              |           |               |                       |
| Add Attach                                                                                                    | lent        |              |           |               | Save   Reset   Cancel |
| *File Browse                                                                                                    |             |              |           |               |                       |
| *Description                                                                                                    |             |              |           |               |                       |
| Please upload your file, enter a Description, and click the Save link; repeat this for as many attachments as needed. After all attachments have been uploaded and saved, it is time to upload them to the MMIS database. This is accomplished by clicking the 'Submit' button. You will receive a successful message after the upload has completed. Note: Please review all attachments BEFORE submitting as you will not be able to remove any attachment once submitted. However, if you attached a doc in error, please contact the Helpdesk. |             |              |           |               |                       |

### 1. Click Add Attachment.

2. Then click **<u>Browse</u>** to find the file to add on your computer.

3. Then give the file a name (no more than 40 characters without special symbols).

## 4. Click <u>Save</u>. (VERY IMPORTANT!!)

5. Continue to add additional attachments and

6. Click **<u>Submit</u>** to submit the attachment(s).

| E-Attachment                                                                                                    |            |              |             | Print                 | Help - 🗆    |
|----------------------------------------------------------------------------------------------------|------------|--------------|-------------|-----------------------|-------------|
| Attachments                                                                                                    |            |              |             |                       |             |
| SA ID:W                                                                                                    | Member ID: | Member Name: | I           | Submit<br>Add Attachn | Exit/Cancel |
| Date Added 🗘                                                                                                    | Added By   |              | File Name 韋 | Description           |             |
|                                                                                                    |            | No           | Data        |                       |             |
| Add Attachment                                                                                                    |            |              |             | Save   Res            | et   Cancel |
| *File Browse                                                                                                    |            |              |             |                       |             |
| *Description                                                                                                    |            |              |             |                       |             |
| Description of the state a Description of the dick the Save link; repeat this for as many attachments as needed. After all attachments have been uploaded and saved, it is time to upload them to the MMIS database. This is accomplished by clicking the 'Submit' button. You will receive a successful message after the upload has completed. Note: Please review all attachments BEFORE submitting as you will not be able to remove any attachment once submitted. However, if you attached a doc in error, please contact the Helpdesk. |            |              |             |                       |             |

## EDITING & VIEWING SERVICE AUTHORIZATIONS

Providers can view and edit saved, pended, and submitted service authorizations. An authorization can only be edited in a saved, pended, or submitted status.

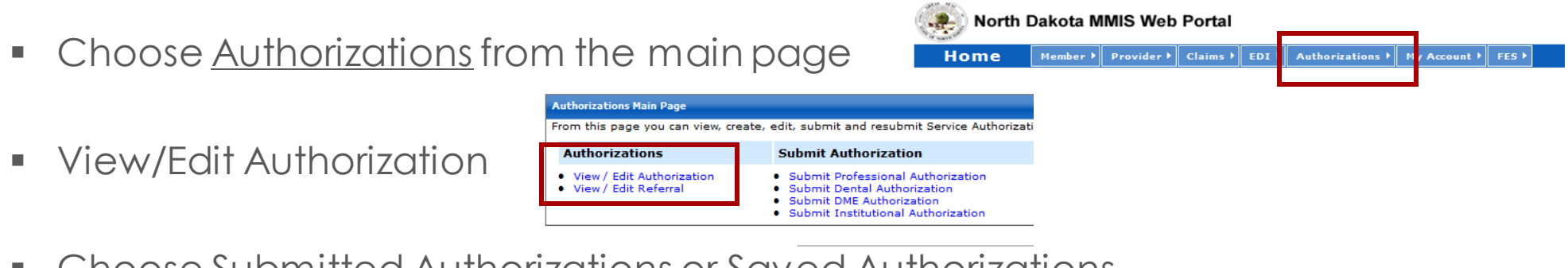

- Choose <u>Submitted Authorizations</u> or <u>Saved Authorizations</u>
- Enter in the search criteria in the boxes below and edit the authorization as necessary.

| View/Edit Authorization Request                                                                                                    |                                  |                          |                                         | Print   Help – 🗆 |  |
|----------------------------------------------------------------------------------------------------|----------------------------------|--------------------------|-----------------------------------------|------------------|--|
| * Required Field                                                                                                    |                                  |                          |                                         |                  |  |
| To conduct a search for one or more saved or previously submitted service authorization(s), refine the search criteria by entering information in any or all of the remaining fields, and then click "Search". A search by only the Provider ID will return all of the authorizations for that provider. |                                  |                          |                                         |                  |  |
| Provider ID                                                                                                    |                                  |                          |                                         |                  |  |
| *Provider ID<br>2542943                                                                                                    | *Provider ID Type<br>Medicaid ID | Submitted Authorizations | s $^{\odot}$ Saved Authorizations       |                  |  |
| a datation of the formulation                                                                                                    | <b>v</b>                         |                          |                                         |                  |  |
| Member ID                                                                                                    |                                  |                          |                                         |                  |  |
| Service Authorization ID                                                                                                    | Certification Action             | Service Code             | Modifier1 Modifier2 Modifier3 Modifier4 |                  |  |
| Begin Date                                                                                                    | End Date                         |                          |                                         |                  |  |
|                                                                                                    |                                  |                          |                                         | Search Reset     |  |

## WHAT CAN I EDIT/CHANGE ON AN AUTHORIZATION

- When an authorization is in "Saved, Pended, or Submitted" status, you may still make changes, add service lines, or add any additional attachments if needed.
- When an authorization has been <u>denied</u> by the state, do NOT attempt to make changes to the authorization. A new authorization must be submitted with any missing information or changes necessary.
- When an authorization is approved, modified, denied, or certifiedpartial, the header "requested begin/end" dates are greyed out and cannot be changed.
- If an authorization has only been "saved" and not submitted, you may access the saved request and finalize any additional services, add attachments, then save and submit the request.

# SERVICE AUTHORIZATION STATUS

- Checking Status on the web portal what do the HIPAA Values Mean??
  - A1: Certified in total means the service authorization has been approved.
  - A2: Certified partial means the service authorization has been partially approved (one line approved, one line pended or denied).
  - A3: Not Certified means the service authorization has been denied in total.
  - A4: Pended means the service authorization remains pended.
  - A6: Modified means the service authorization team has reviewed the service authorization and it is in process.

## Service Authorization Contact:

Sara Regner 701-328-4825 (phone) <u>dhsserviceauth@nd.gov</u>